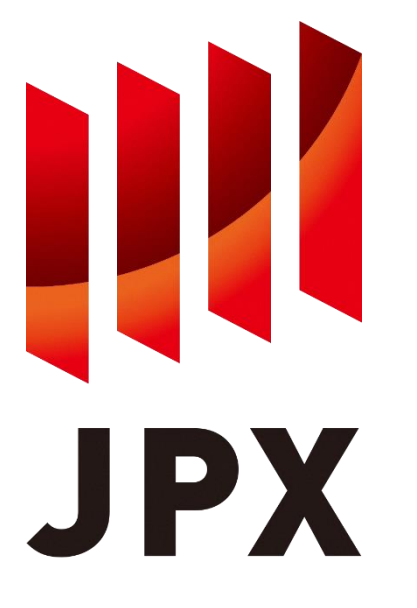

# FLEX Historical Service S3 data acquisition manual

Ver. 3.1.5

JPX Market Innovation & Research, Inc. February, 2024

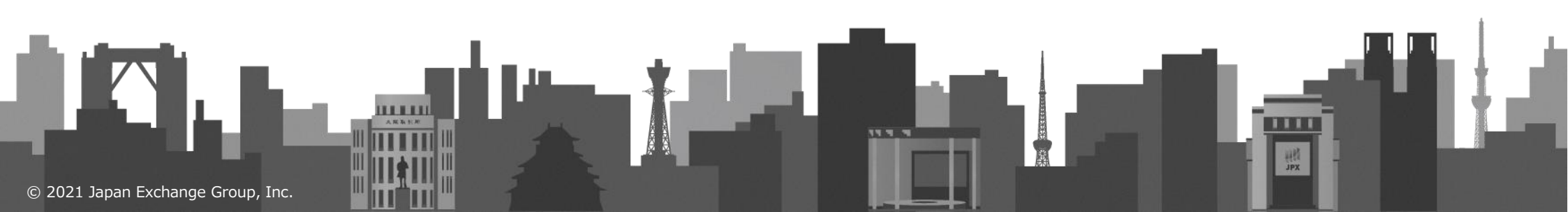

# 1. Operation flow

- File provisioning is achieved by copying files from the S3 bucket on the AWS account of the JPX Market Innovation & Research to the S3 bucket on the AWS account of the users. This manual shows the necessary operations for file provisioning.
- In this section, we will describe the specific operation procedure using the AWS CLI. The flow of the operation is as follows.
- > Please prepare your AWS account and install AWS CLI in advance.

| No   | USER                                                                      | TSE                                                                                                    |
|------|---------------------------------------------------------------------------|----------------------------------------------------------------------------------------------------|
|      | <ul> <li>Service Application</li> <li>-</li> </ul>                        | <ul> <li>Receipt of service application</li> <li>conclusion of a contract</li> </ul>                      |
|      | Receipt of this manual                                                    | Provision of this manual                                                                                  |
| 1-1. | <ul> <li>Create S3</li> <li>Linking account information</li> </ul>        | <ul> <li>Receipt account information</li> <li>(Account ID/Bucket Name/Data Acquisition Period)</li> </ul> |
| 1-2. | -<br>• Edit bucket policy                                                 | <ul> <li>Registering Receiving Information</li> <li>-</li> </ul>                                          |
| 1-3. | <ul> <li>Creating an IAM Policy<br/>(sts:AssumeRole)</li> </ul>           | -                                                                                                    |
| 1-4. | <ul> <li>Creating an IAM ID</li> <li>(Attaching an IAM policy)</li> </ul> | -                                                                                                    |
| 1-5. | <ul> <li>AWS CLI</li> <li>(Setting authentication information)</li> </ul> | -                                                                                                    |
| 1-6. | • AWS CLI (S3 Copy)                                                       | -                                                                                                    |

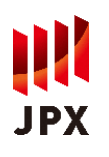

# 1-1. Creating S3

■ Creating a bucket on the user account where the files will be stored.

| Execution screen                                                                                                    | Operation details                                                                                                    |  |
|----------------------------------------------------------------------------------------------------|----------------------------------------------------------------------------------------------------|--|
| -                                                                                                    | [AWS Management Console]<br>• Select "S3" from Services                                                                                                    |  |
| • [S3] Creating S3                                                                                                    |                                                                                                    |  |
| Amazon S3 〉 バケットを作成<br><b>バケットを作成</b><br>バケットは S3 に保存されたデータのためのコンテナです。詳細 🖸                                                                                                    | <setting contents=""><br/>Bucket name: Specify any bucket name.<br/>AWS Region: Specify Asia Pacific (Tokyo)<br/>※Other bucket settings are based on the rules of each<br/>environment.</setting> |  |
| 一般的な設定                                                                                                    |                                                                                                    |  |
| パケット名<br>sample-myawsbucket<br>パケット名は一意である必要があり、スペース、または大文字を含めることはできません。 <b>パケットの命名規則をご参照ください ご</b><br>AWS リージョン<br>アジアパシフィック (東京) ap-northeast-1 ▼<br>既存のパケットから設定をコピー - オプション<br>次の設定のパケット設定のみがコピーされます。 |                                                                                                    |  |
| • [S3] Confirmation                                                                                                    | · Confirm that S3 has been created.                                                                                                    |  |
| 名前     AWS リージョン     マ     アクセス       ○     sample-myawsbucket     アジアパシフィック (東京) ap-northeast-1     非公開のパケットとオブジェクト                                                                                     | <confirmation> <ul> <li>The bucket name is the specified bucket name.</li> <li>AWS region is "Asia Pacific (Tokyo)".</li> </ul></confirmation>                                                    |  |
|                                                                                                    | Linking account information     Account ID / Bucket Name                                                                                                    |  |

# 1-2. Edit bucket policy

JPX

## Add a bucket policy to allow access from buckets on the TSE account.

| Execution screen                                                                                                    | Operation details                                                                                                    |  |
|----------------------------------------------------------------------------------------------------|----------------------------------------------------------------------------------------------------|--|
|                                                                                                    | • Receipted notification from JPX that the setup is complete (Approximately 5 business days later)<br>The bucket policy cannot be saved until you receive a notification that the configuration is complete. |  |
|                                                                                                    | <ul> <li>[AWS Management Console]</li> <li>Select "S3" from Services</li> <li>Select the bucket you created and display the<br/>"Permissions" tab.</li> </ul>                                                |  |
| ● [S3] Edit bucket policy<br>バケットポリシーを編集                                                                                                    | • Edit the bucket policy and save the changes.<br>%See next page for details.                                                                                                    |  |
| バケットポリシー<br>JSON で記述されたアクセスポイントポリシーは、バケットに保存されたオブジェクトへのアクセスを提供します。バケットポリシーは、他<br>のアカウントが所有するオブジェクトには適用されません。詳細 <sup>[2]</sup><br>ポリシーの例 <sup>[2]</sup><br>ポリシージェネレータ <sup>[2]</sup> | <edited contents=""><br/>Principal<br/>→ Specify the IAM role for the JPX information<br/>distribution account.</edited>                                                                                     |  |
| バケット ARN                                                                                                    | $\rightarrow$ Specify "ListBucket", "PutObject", "PutObjectAcl"                                                                                                    |  |
| □ am:aws:s3:::sample-myawsbucket<br>ポリシー                                                                                                    | Resource $\rightarrow$ Specify the bucket name created in 1-1.                                                                                                    |  |
| <pre>1 * {{ 2  3 * "Version": "2012-10-17", 3 * "Statement": [ 4 * { 5</pre>                                                                                                    | Condition<br>→ Specify granting owner rights as a condition for<br>copying.                                                                                                    |  |
| 13 T<br>14<br>15                                                                                                    |                                                                                                    |  |
| キャンセル 変更の保存                                                                                                    |                                                                                                    |  |

# 1-2. bucket policy (Editing Templates)

JPX

\* The red bold text is the string to be replaced.

```
"Version": "2012-10-17",
"Statement": [
  {
     "Sid": "S3CopyStmtList",
     "Effect": "Allow",
     "Principal": {
       "AWS": [
          "arn:aws:iam::461810399597:role/JeuServiceRoleForS3Copy_[Account ID]"
       1
     },
    "Action": "s3:ListBucket",
     "Resource": [
       "arn:aws:s3:::[Bucket Name]"
     ٦
  },
  {
    "Sid": "S3CopyStmtPutObject",
    "Effect": "Allow",
    "Principal": {
       "AWS": [
          "arn:aws:iam::461810399597:role/JeuServiceRoleForS3Copy [Account ID]"
       1
    },
     "Action": [
       "s3:PutObject",
       "s3:PutObjectAcl"
     ],
     "Resource": [
       "arn:aws:s3:::[Bucket Name]",
       "arn:aws:s3:::[Bucket Name]/*"
     ],
     "Condition": {
       "StringEquals": {
          "s3:x-amz-acl": "bucket-owner-full-control"
       }
     }
  }
```

}

# 1-3. Creating an IAM Policy (sts:AssumeRole)

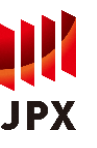

## ■ Creating an IAM policy to allow copying from a bucket on the JPXI account.

| Execution screen                                                                                                    | Operation details                                                                                                    |  |
|----------------------------------------------------------------------------------------------------|----------------------------------------------------------------------------------------------------|--|
| • [IAM] Creating IAM Policy                                                                                            | [AWS Management Console] <ul> <li>Select "S3" from Services</li> <li>From Policies, click "Create Policy" and display the "JSON" tab.</li> </ul> <edited contents=""> <ul> <li>Action : sts. (Security Token Service)</li> </ul></edited> |  |
| ポリシーの作成 1 2 3                                                                                                    |                                                                                                    |  |
| ポリシーにより、ユーザー、グループ、またはロールに割り当てることができる AWS アクセス権限が定義されます。ビシュアルエディタで JSON を使用してポリシーを作成または編集できます。 詳細はこちら<br>ビジュアルエディタ JSON |                                                                                                    |  |
| <pre>1*{ 2</pre>                                                                                                    | →Specify AssumeRole<br>Resource<br>→ Specify the IAM role for the JPX information<br>distribution account                                                                                                    |  |
| ポリシーの確認<br>名前*<br><sub>英町字と「+=.@-」</sub> を使用します.最大 128 文字。<br>説明                                                       | <ul> <li>Click "Next Step: Tags" → "Next Step: Confirm".</li> <li>Enter a name and description in the policy confirmation, and then click "Create Policy".</li> <li><setting contents=""></setting></li> </ul>                            |  |
| avviz<br>最大 1000 文字。英欽字と「+=_@」を使用します。                                                                                  | name $\rightarrow$ Specify the name of the IAM policy to be created description $\rightarrow$ any                                                                                                    |  |

### IAM Policy (Editing Templates)

**\*\* The red bold text is the string to be replaced.** 

# 1-4. Creating an IAM ID (Attaching an IAM policy)

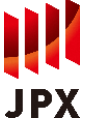

## ■ Creating an IAM ID with the policy created in 1-3. (Please create an ID for this service)

### **Execution screen**

### **Operation details**

This manual describes an example of IAM user usage (IAM roles, etc. can also be used if the IAM policy created in 1-3 can be attached)

| IAM] Creating an IAM ID                                                                                | <ul> <li>(AWS Management Console)</li> <li>Select "S3" from Services</li> <li>From Users, select "Create User"</li> </ul>                                 |
|----------------------------------------------------------------------------------------------------|----------------------------------------------------------------------------------------------------|
| ユーザーを追加 12345                                                                                          |                                                                                                    |
| ユーザー詳細の設定                                                                                              | <setting contents=""><br/>User name: Specify the IAM user name to be created.<br/>Access type: Select the check box for programmatic<br/>access</setting> |
| 同じアクセスの種類とアクセス権限を使用して複数のユーザーを一度に追加できます。詳細はこちら                                                          |                                                                                                    |
| ユーザー名*                                                                                                 |                                                                                                    |
| ● 別のユーザーの追加                                                                                            |                                                                                                    |
|                                                                                                    | <ul> <li>Click "Next Step: Access Permissions"</li> </ul>                                                                                                 |
| AWS アクセスの種類を選択                                                                                         |                                                                                                    |
| これらのユーザーから AWS にアクセスする方法を選択します。アクセスキーと自動生成パスワードは前のステップで提供されています。詳細はこちら                                 | 5                                                                                                    |
| アクセスの種類*  プログラムによるアクセス<br>AWS API、CLI、SDK などの開発ツールの アクセスキー ID とシークレットアクセス<br>キー を有効にします。               |                                                                                                    |
| <ul> <li>AWS マネジメントコンソールへのアクセス</li> <li>ユーザーに AWS マネジメントコンソールへのサインインを許可するための パスワード を有効にします。</li> </ul> |                                                                                                    |

• [IAM] Attaching an IAM policy

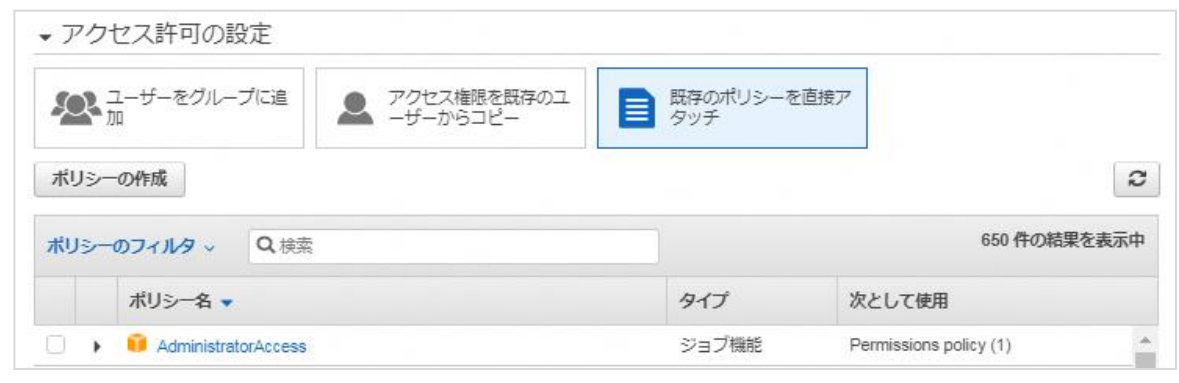

•Attach the IAM policy, and click "Next Step: Tags". Set the IAM policy created in 1-3 in one of the following ways. %In the manual, "Directly attach existing policy" is used as an example.

#### <Content>

Policy filter: IAM policy created in 1-3.

 $\rightarrow$  Select the check box of the displayed policy name

"Next Step: Confirmation"  $\rightarrow$  "Create UserButton" "Download .csv" to obtain the authentication information.  $\rightarrow$  Use "Access key ID" and "Secret access key" in AWS CLI

# 1-5. AWS CLI (Setting authentication information)

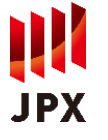

## Obtain authentication information to JPXI account using your IAM ID

### **Execution screen on PowerShell**

### • [CLI] Set up authentication information

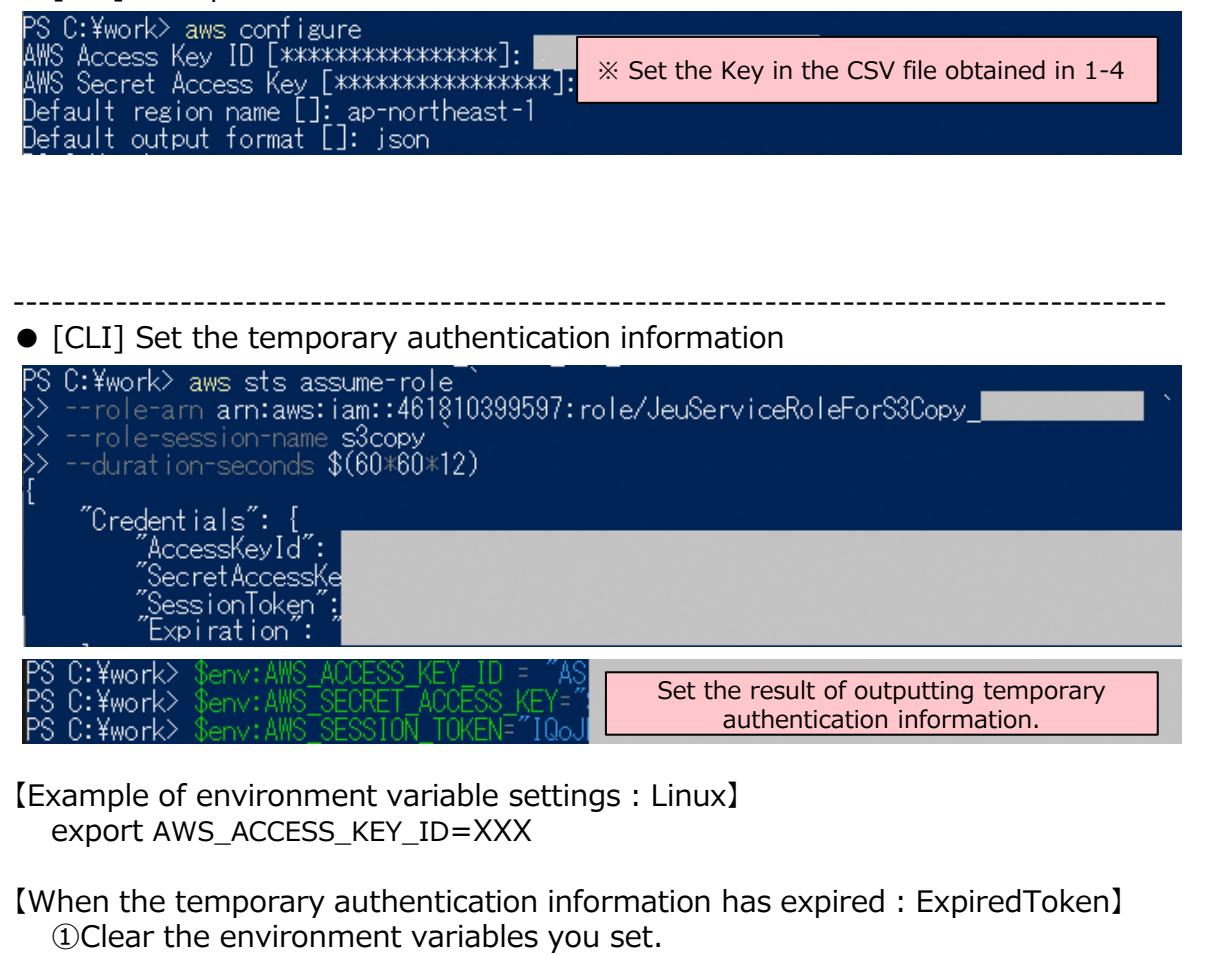

<Command>

- PowerShell  $\rightarrow$  Remove-Item env:AWS\_ACCESS\_KEY\_ID
- Linux  $\rightarrow$  unset AWS\_ACCESS\_KEY\_ID

②Re-run

### **Operation details**

#### [AWS CLI : Linux, Windows PowerShell etc.] Set up authentication information <Command> > aws configure $\rightarrow$ AWS Access Key ID : %1 $\rightarrow$ AWS Secret Access Kev : $\times 1$ $\rightarrow$ Default region name : [ap-northeast-1] $\rightarrow$ Default output format : [json] $\times 1$ : Set the Key in the CSV file obtained in 1-4 Obtain temporary authentication information for data acquisition and set it to an environment variable. <Command> > aws sts assume-role --role-arn arn:aws:iam::461810399597:role/[%2] ` --role-session-name s3copy ` %3 $\rightarrow$ temporary authentication information. (AccesskeyId, SecretAccessKey, SessionToken) > \$env:AWS ACCESS KEY ID = > \$env:AWS SECRET ACCESS KEY = ≫5 > \$env:AWS SESSION TOKEN = ※2: JeuServiceRoleForS3Copy [Account ID] ※3 : Specify an any session name $\times$ 4 : Period of validity • Specify the maximum time (12 hours) for the setting period

• Data linkage (AssumeRole) speed between S3: Approximately 200Mbps

%5: Set the result of outputting temporary authentication information.

# 1-6. AWS CLI (S3 Copy)

## Copy the specified file from the JPXI account to the bucket created in 1-1.

### **Execution screen on PowerShell**

### [CLI] data Acquisition

C:¥work> aws s3 cp s3://dataservice-flex-bucket/2021/05/31

s3://sample-myawsbucket/2021/05/31

>> --ac| bucket-owner-full-control copy:\_s3://dataservice-flex-bucket/2021/05/31/20210531\_1\_001.pcap.gz\_to\_s3://sample-//dataservice-flex-bucket/2021/05/31/20210531 1 002 pcap gz.

#### <表:データ取得の想定時間>

| period (year) | size (TB) | Required Time<br>(minute) |
|---------------|-----------|---------------------------|
| 2010          | 0.17      | 14                        |
| 2011          | 0.21      | 18                        |
| 2012          | 0.22      | 19                        |
| 2013          | 0.44      | 37                        |
| 2014          | 0.55      | 47                        |
| 2015          | 0.84      | 72                        |
| 2016          | 1.24      | 106                       |
| 2017          | 0.99      | 84                        |
| 2018          | 1.21      | 103                       |
| 2019          | 1.11      | 95                        |
| 2020          | 1.48      | 127                       |

#### • [CLI] confirmation

PS C:¥work> aws s3 Is sample-myawsbucket/2021/05/31 --recursive 2021-03-23 21:53:37 0 2021/05/31/ 52 2021/05/31/20210531\_1\_001.pcap.gz -03-24 13:31:36 52 2021/05/31/20210531 1 002.pcap.gz -03-24 13:31:36

### **Operation details**

#### [AWS CLI : Linux, Windows PowerShell etc.] data Acquisition

Even if you have a contract for the All-period Service, please obtain data in annual units based on the validity period of the temporary authentication information.

#### <Command>

#### > aws s3 cp s3://dataservice-flex-bucket/[Target date%] ` s3://[Bucket name]/[Target date%] `

- --recursive --exclude "\*" --include "\*" `
- --acl bucket-owner-full-control

※: format: YYYY/MM/DD (example) Day: 2021/05/31 Month : 2021/05 Year : 2021

 confirmation <Command>

- > aws s3 ls s3://[Bucket name]/[Target date] `
  - --recursive

\*In Copying the FLEX Connection Specifications, please change [Target date] to [ConnectionSpec/[Version]/[Language]]. (Example) List: aws s3 ls s3://dataservice-flex-bucket/ConnectionSpec/version 17.4/English --recursive Acquisition: aws s3 cp s3://dataservice-flex-bucket/ConnectionSpec/version 17.4/English s3:// $[Bucket name]/\sim[(The rest is omitted)]$